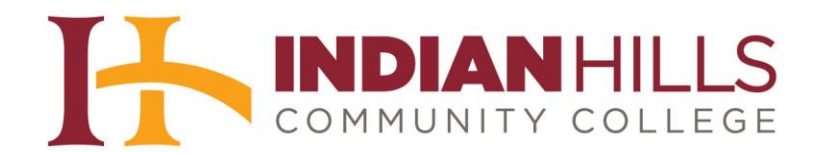

## Computer Tutorial: Indian Hills Alert

**Purpose:** To demonstrate how to sign up for Indian Hills Alert to receive information via phone, email, and/or text message about college-related emergencies, college closings or delayed openings due to inclement weather, or other urgent campus communications.

Read the Indian Hills Alert page (<u>www.indianhills.edu/alert</u>) thoroughly. Then, click "**Sign up for Indian Hills Alert**."

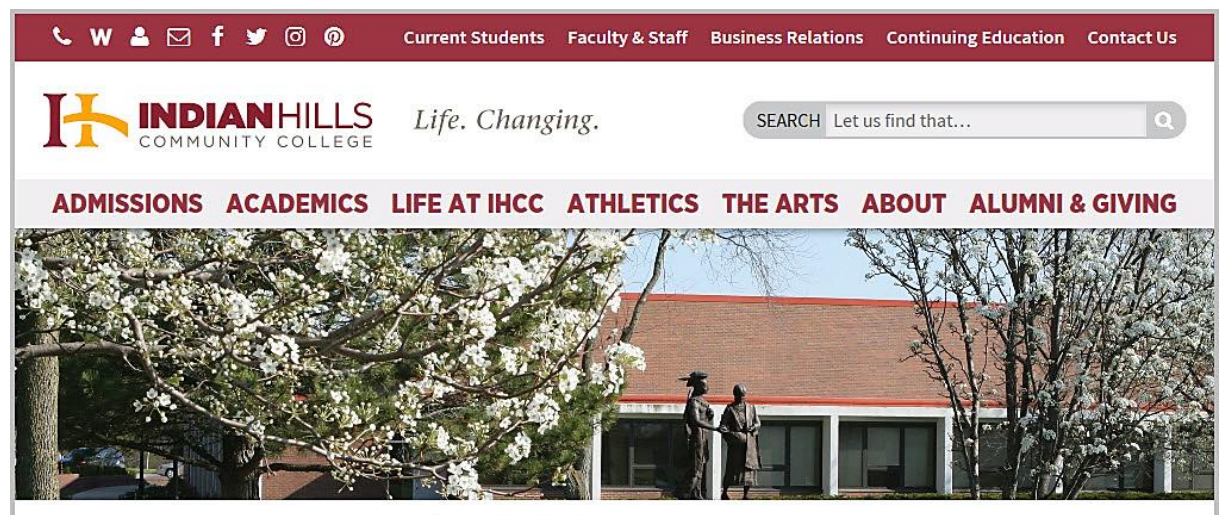

## About

Viewbook Mission & History Locations Visit Campus Administration Accreditation Consumer Information Policies & Procedures Safety & Security Indian Hills Alert Faculty & Staff Directory Employment SiteMap <u>Home</u> > <u>About</u> > Indian Hills Alert

## INDIAN HILLS ALERT

Indian Hills Alert is the emergency notification system of Indian Hills Community College.

Indian Hills Alert allows the college to communicate timely emergency information quickly to students, faculty, staff and interested members of the community.

Sign up for Indian Hills Alert to receive information via phone, email, and/or text message about college-related emergencies, college closings or delayed openings due to inclement weather, or other urgent campus communications.

Indian Hills Alert will only be used to send you messages related to college emergencies or safety issues, never to send you advertisements.

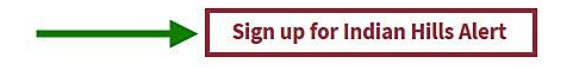

It's important that you keep your contact information current on Indian Hills Alert to help ensure that you receive urgent messages in a timely manner.

Once on the "Welcome to Indian Hills Alert" page, click "Sign Me Up!"

| ))                                                                                                    |                                                             |
|----------------------------------------------------------------------------------------------------|-------------------------------------------------------------|
| Indian Hills                                                                                                    |                                                             |
| Welcome to Indian Hills Alert         Click "Sign Me Up!" to receive alert notifications for college closings, emergencies, and related college information. Select the ways you prefer to be notified, such as phone, email, and text message. Update your contact information and keep it current to ensure you don't miss important information.         Visit <u>www.indianhills.edu/alert</u> to find out more.         Have questions? Need help logging into the system? Contact the IT Help Desk: www.indianhills.edu/helpdesk. | Email:<br>Password:<br>Forgot your password?<br>Remember me |
| Bb Privacy Policy Contact Site Administrator                                                                                                    |                                                             |

Enter your first name, last name, email address, and password in the fields provided.

Note: Be sure to enter your password in both the "Choose a Password" field and the "Confirm Password" field. Also, your password must be *at least* eight characters in length, and must include at least one lower-case letter, one capital letter, and one number. Spaces and special characters are <u>not</u> permitted. All fields are required.

| ))                                                                                                    |                                                                                                    |                                                                                                    |
|----------------------------------------------------------------------------------------------------|----------------------------------------------------------------------------------------------------|----------------------------------------------------------------------------------------------------|
| Indian Hills (%                                                                                                    | ))<br>LERT                                                                                                    |                                                                                                    |
| Welcome to Indian Hills Alert         Click "Sign Me Up!" to receive alert notifications for college closings, emergencies, and related college information. Select the ways you prefer to be notified, such as phone, email, and text message. Update your contact information and keep it current to ensure you don't miss important information.         Visit www.indianhills.edu/alert to find out more.         Have questions? Need help logging into the system? Contact the IT Help Desk: www.indianhills.edu/helpdesk. | Your First Name:<br>Your Last Name:<br>Your Last Name:<br>Your Email:<br>Choose a Password:<br>Confirm Password: | Janet     Learner     Janet_learner@stu.indianh      Janet_learner@stu.indianh      Jaret_learner@stu.indianh      Jagree to the Blackboard Connect User Agreement,     which includes my consent to receive the messages I     select in the site, as well as the use of cookies in     connection with operating the site. More information on     the use of cookies is available at the Blackboard     Privacy Center.     All Fields Required |
|                                                                                                    | 🖨 Go back                                                                                                    | Continue                                                                                                    |
| Privacy Policy Contact Site Administrator                                                                                                    |                                                                                                    |                                                                                                    |

Check the box next to "I agree to the Blackboard Connect User Agreement..." Then, click "Continue."

Note: You must check the box next to "I agree to the Blackboard Connect User Agreement..." in order for the "Continue" button to become available.

| Your First Name:   | Janet                                                                                                    |
|--------------------|----------------------------------------------------------------------------------------------------|
| Your Last Name:    | Learner                                                                                                    |
| Your Email:        | janet_learner@stu.indianh                                                                                                    |
| Choose a Password: |                                                                                                    |
| Confirm Password:  |                                                                                                    |
|                    | <ul> <li>I agree to the Blackboard Connect User Agreement,<br/>which includes my consent to receive the messages I<br/>select in the site, as well as the use of cookies in<br/>connection with operating the site. More information on<br/>the use of cookies is available at the Blackboard<br/>Privacy Center.</li> <li>All Fields Required</li> </ul> |
| 🖨 Go back          | Continue                                                                                                    |

The following message will appear: "A confirmation email has been sent to the email address you provided. Please follow the instructions in the email to complete your registration."

| 7   |                                                                                                    |
|-----|----------------------------------------------------------------------------------------------------|
| (1) | ALERT                                                                                                    |
|     |                                                                                                    |
| br  | A confirmation email has been sent to the email address you provided. Please follow the instructions in the email to complete your registration. |
|     |                                                                                                    |

A confirmation email will be sent to the email address you provided. Log in to your email account and open the "Blackboard Connect: Account Activation" email (it will be from "noreply@blackboardconnect.com.") Click the link to activate your account.

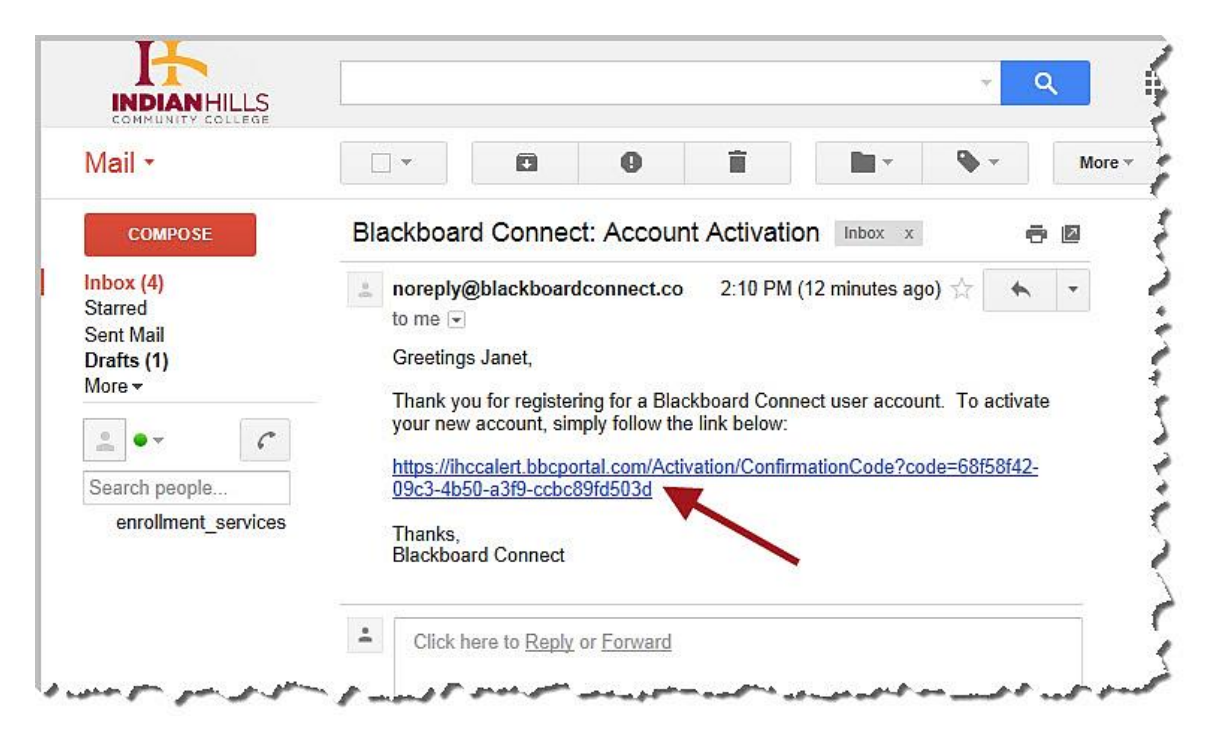

©Indian Hills Community College | www.indianhills.edu | Page 5 of 18

Once you open the link from your email, the "Answer Security Questions" page will open. Select the security questions you would like to answer from each drop-down menu.

| ))                                     |                                                                                           |
|----------------------------------------|-------------------------------------------------------------------------------------------|
|                                        |                                                                                           |
|                                        |                                                                                           |
| Indian H                               |                                                                                           |
| COMMUNITY                              |                                                                                           |
| Annual Security Questions              |                                                                                           |
| If you need to reset your password, yo | ou will be asked the security questions you select and required to answer them correctly. |
|                                        | Security Question 1:                                                                      |
|                                        | What city were you born in?                                                               |
|                                        |                                                                                           |
|                                        | Security Question 2*                                                                      |
|                                        | What street did you grow up on?                                                           |
|                                        |                                                                                           |
|                                        |                                                                                           |
|                                        | Security Question 3:<br>What was your childbood nickname?                                 |
|                                        |                                                                                           |
|                                        |                                                                                           |
|                                        | · · · · · · · · · · · · · · · · · · ·                                                     |
|                                        | Clear Save                                                                                |
|                                        |                                                                                           |
|                                        |                                                                                           |
|                                        |                                                                                           |
|                                        |                                                                                           |
|                                        |                                                                                           |
|                                        |                                                                                           |
|                                        |                                                                                           |
|                                        |                                                                                           |
| Bb Privacy Policy Contact Site A       | dministrator                                                                              |

Type your answers in the boxes provided.

| ))                                                                   |                                                                                        |
|----------------------------------------------------------------------|----------------------------------------------------------------------------------------|
| Indian Hi                                                            | IIIs CALERT                                                                            |
| Answer Security Questions<br>If you need to reset your password, you | will be asked the security questions you select and required to answer them correctly. |
|                                                                      | Security Question 1:                                                                   |
|                                                                      | What city were you born in?                                                            |
|                                                                      | Ottumwa                                                                                |
|                                                                      |                                                                                        |
|                                                                      | Security Question 2:                                                                   |
|                                                                      | What street did you grow up on?                                                        |
|                                                                      | Main Street                                                                            |
|                                                                      |                                                                                        |
|                                                                      | Security Question 3:                                                                   |
|                                                                      |                                                                                        |
|                                                                      | Jan                                                                                    |
|                                                                      |                                                                                        |
|                                                                      |                                                                                        |
|                                                                      | Clear Save                                                                             |
|                                                                      |                                                                                        |
|                                                                      |                                                                                        |

Then, click "Save."

| Security Question 1:             |   |          |  |
|----------------------------------|---|----------|--|
| What city were you born in?      |   | <b>`</b> |  |
| Ottumwa                          |   |          |  |
| Security Question 3:             |   |          |  |
| What street did you grow up on?  |   |          |  |
| Main Street                      |   |          |  |
| Security Question 3:             |   |          |  |
| What was your childhood nickname | ? | $\sim$   |  |
| Jan                              |   |          |  |
|                                  |   |          |  |
|                                  |   |          |  |
|                                  |   |          |  |

The message "Congratulations, your account has been activated. You may now login." will appear. Click "Login" to log in to your account.

| »<br>Indian Hills (Alert                                             |  |
|----------------------------------------------------------------------|--|
| Congratulations, your account has been activated. You may now login. |  |
|                                                                      |  |

You will be taken back to the "Welcome to Indian Hills Alert" page. Type your "Email" and "Password" in the spaces provided. Then, click "**Login**."

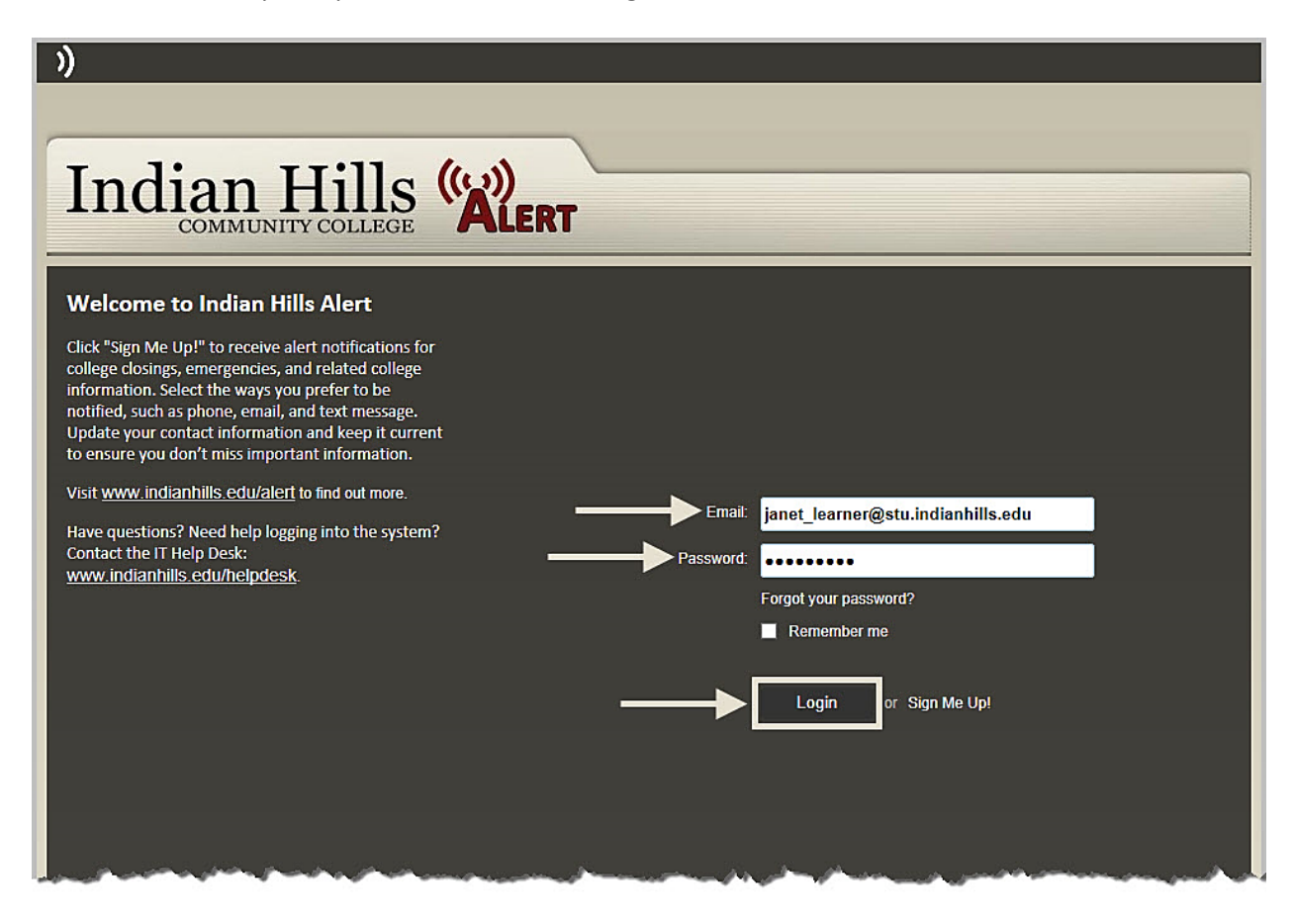

The "Tell Us About Yourself" pop-up will appear. Select "Add Email," and/or "Add Phone" to add an email address, and/or phone number for which you would like to be reached for alerts. You may add up to 10 phone numbers and 10 email addresses.

Note: You do not need to add an address, as your address will not be used to notify you for alerts. Also, the email address you used when you created your account will be added automatically and will be used to notify you for alerts.

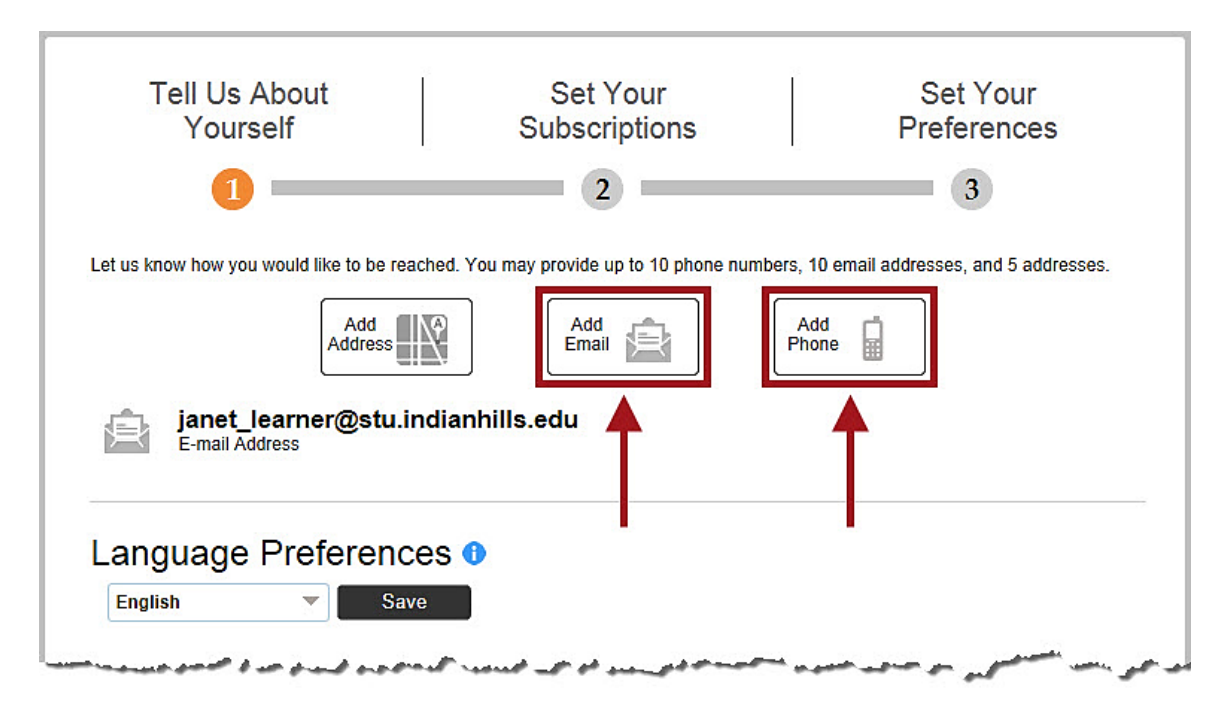

If you choose to add an email address, type the email address you would like to add in the "E-mail Address" box. Then, click "Save."

| Tell Us About<br>Yourself             | Set Your<br>Subscriptions                 | Set Your<br>Preferences                 |
|---------------------------------------|-------------------------------------------|-----------------------------------------|
|                                       | 2                                         | 3                                       |
| us know how you would like to be read | hed. You may provide up to 10 phone numbe | rs, 10 email addresses, and 5 addresses |
| Add<br>Address                        | Add Email                                 | Add Phone                               |
| E-mail Address                        |                                           |                                         |
| jlearner@gmail.com 🔫                  | _                                         | +                                       |
|                                       |                                           | Cancel                                  |

©Indian Hills Community College | <u>www.indianhills.edu</u> | Page 9 of 18

The email address you added will appear on the page.

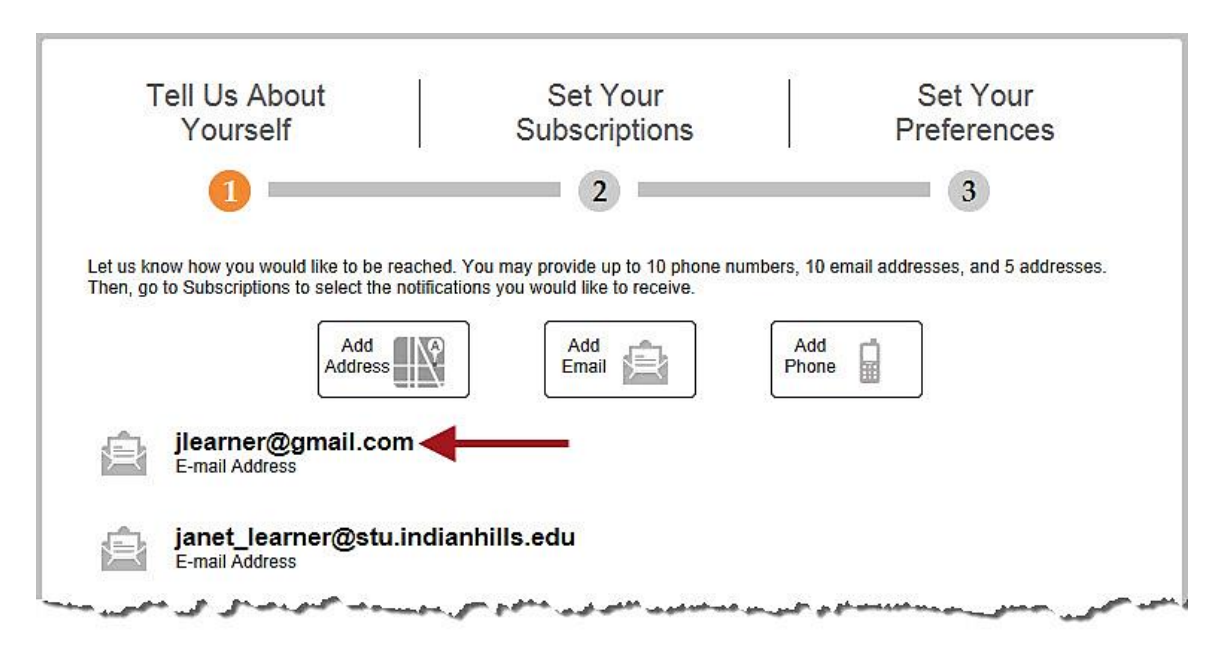

If you choose to add a phone number, select the "Country" ("United States" will be selected by default) and add the "Phone Number" in the box provided. You may also add an "Extension" and a "Label," if you wish. Then, check the box(es) next to the type of message(s) you would like to receive if there is an alert. Select "Voice" to receive a call that plays a recorded message, select "Text" to receive a text message, and/or select "TTY" to receive a message via a teletype machine (hearing impaired option). Then, click "**Save**."

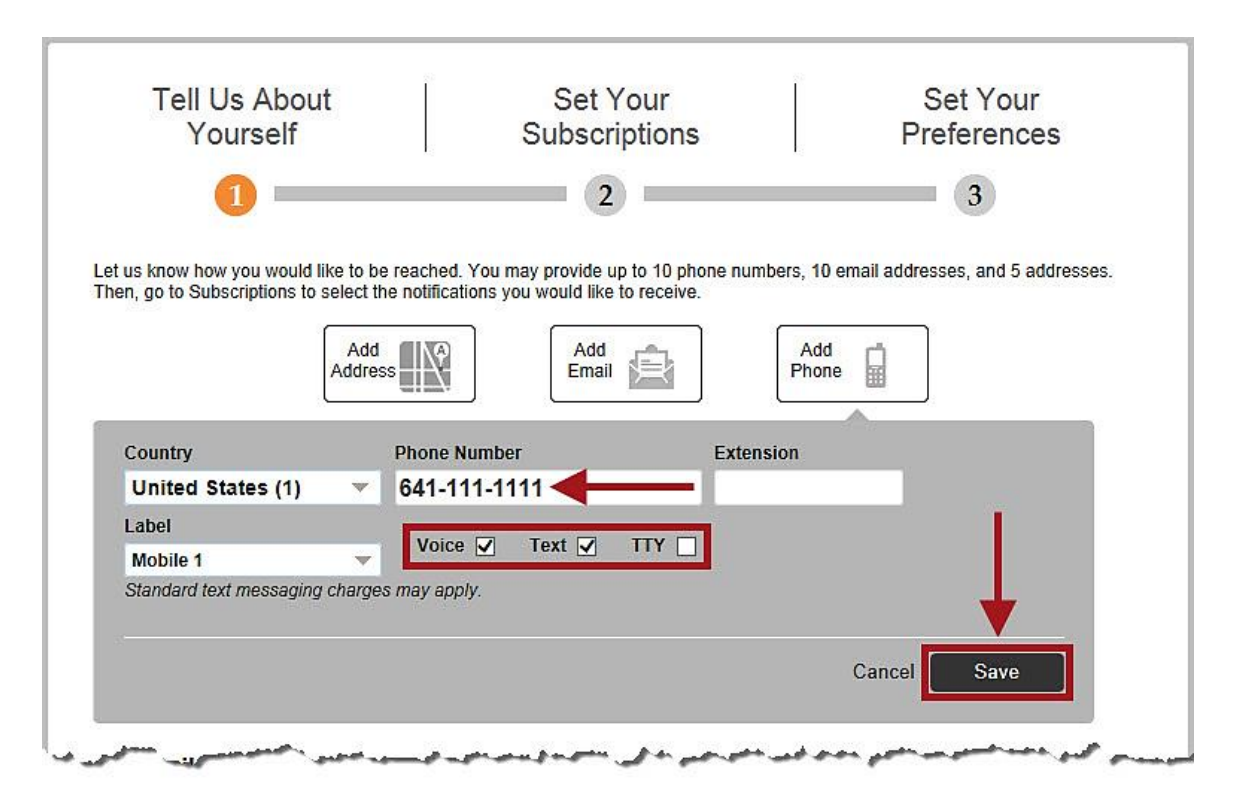

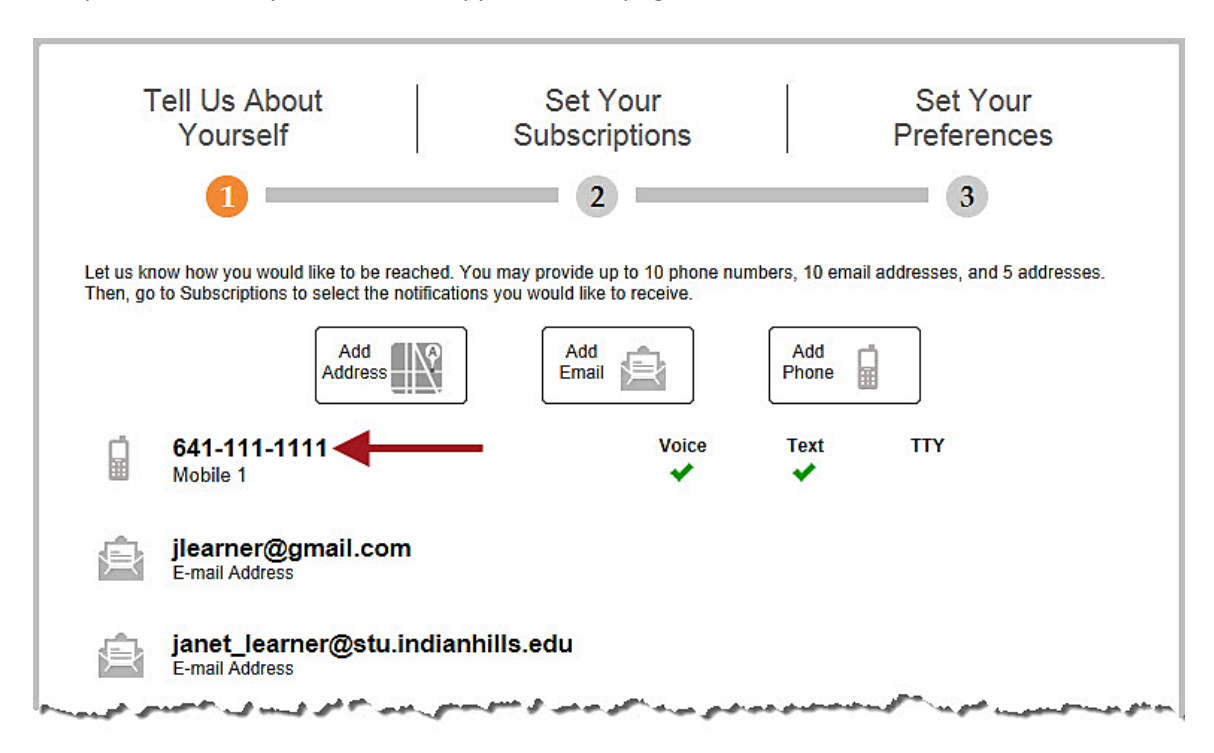

The phone number you added will appear on the page.

Choose your "Language Preferences." Then, click "Next" to proceed.

Note: By default, "English" will be selected for "Language Preferences."

| jlearn<br>E-mail A | er@gmail.com                                         | فاستياساتين مالاستك شكي ه | and the second second | - June - L |
|--------------------|------------------------------------------------------|---------------------------|-----------------------|------------|
| janet<br>E-mail A  | <b>learner@stu.indianhills.</b><br><sup>ddress</sup> | edu                       |                       |            |
| Language           | Preferences 0                                        |                           |                       |            |
| English            | Save                                                 |                           |                       |            |
|                    |                                                      |                           |                       |            |
| *                  |                                                      |                           |                       | Next       |

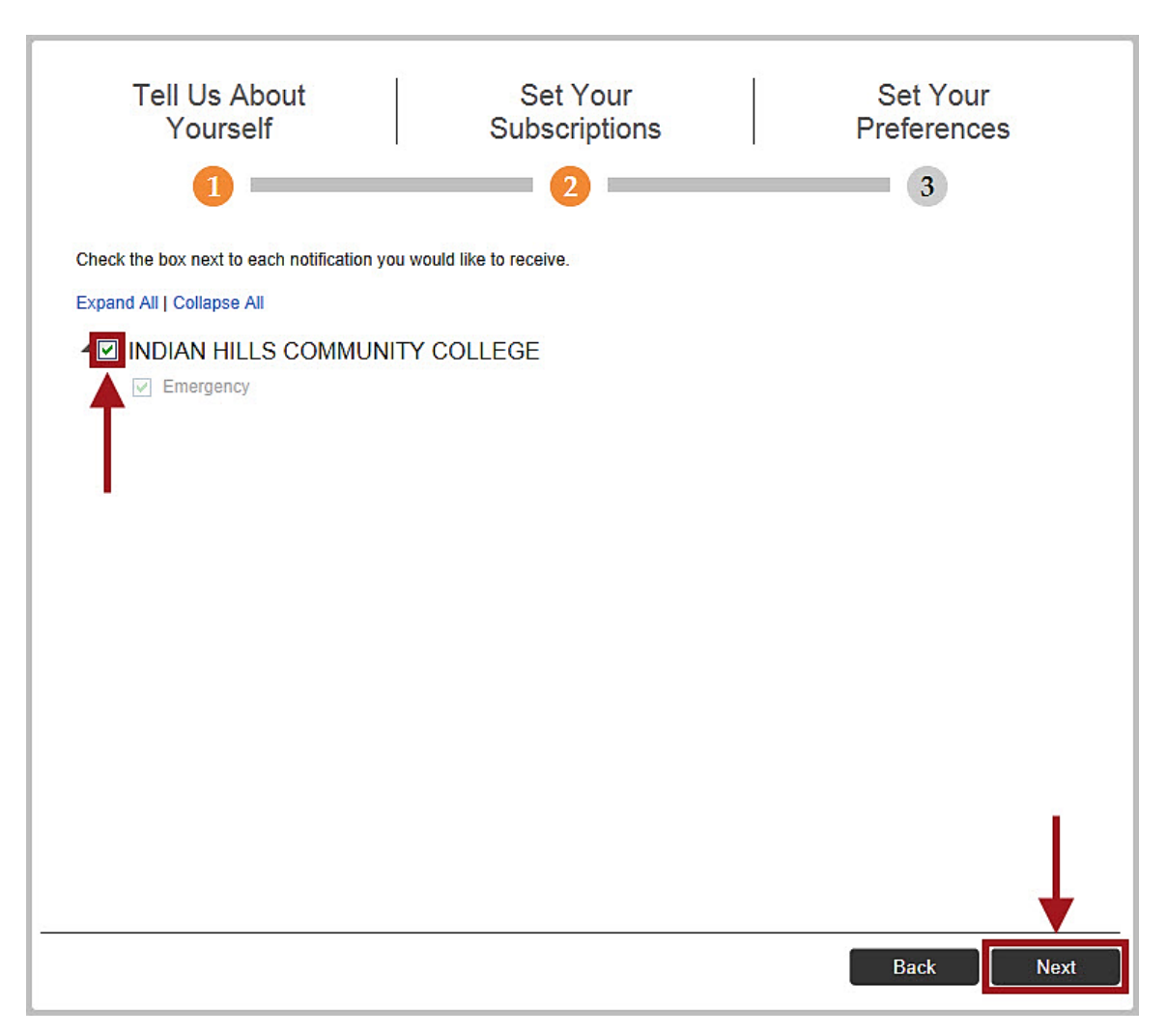

For "Set Your Subscriptions," check the box next to "**INDIAN HILLS COMMUNITY COLLEGE**." Then, click "**Next**" to proceed.

Your preferences on how you would like to be reached have been set.

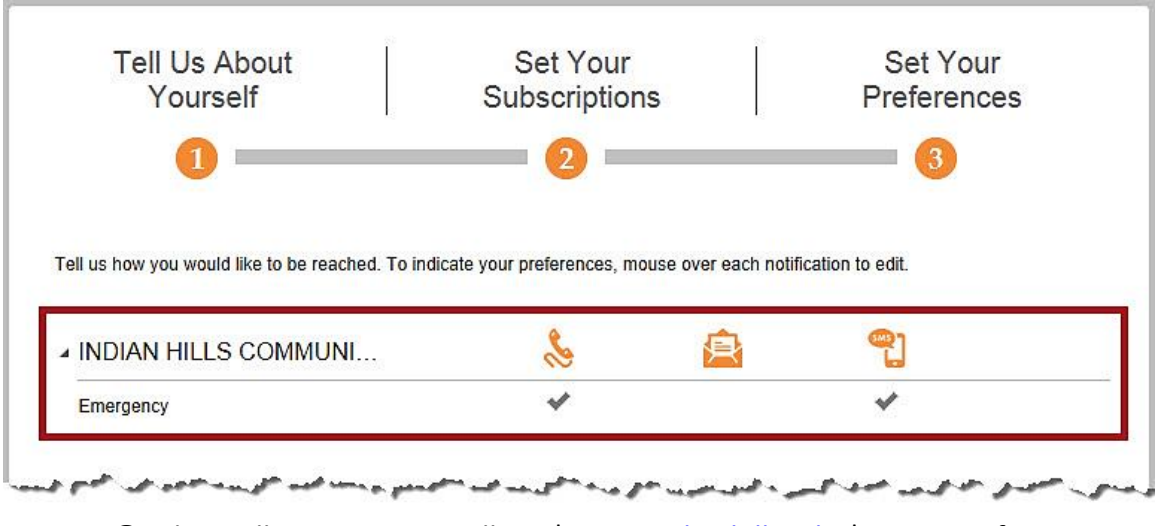

©Indian Hills Community College | <u>www.indianhills.edu</u> | Page 12 of 18

Click "Done" to finish.

Note: Click "Back" to go back and change your preferences.

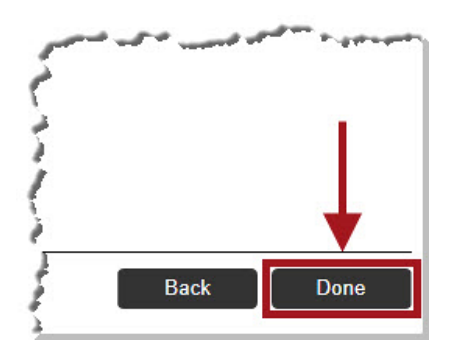

Account information, as well as a "Thank you" message will appear on the next page. Select "**Click here**" to edit your account.

| <u>)</u>                                                                                                    | 🖬 Home 🛛 Janet Learner 🔻                                                                                                    |
|----------------------------------------------------------------------------------------------------|----------------------------------------------------------------------------------------------------|
| Indian Hills (K)                                                                                                    |                                                                                                    |
|                                                                                                    | Welcome to the NG Portal.                                                                                                    |
| Thank you for registering with Indian Hills Alert System.<br>You may <u>Click Here</u> to manage all of your contact information and subscription preferences.<br>Sincerely,<br>Indian Hills Alert System<br>Account Administration | Janet Learner<br>You are currently registered to receive information from the<br>following institutions:<br>INDIAN HILLS COMMUNITY COLLEGE<br>Edit contact information |
| Bb Privacy Policy Contact Site Administrator                                                                                                    |                                                                                                    |

To edit your account information, hover your cursor over the information you would like to edit, then click the pencil icon.

| »<br>Indian H              | ills (w)                                                                                                    | f Home Janet Learner <b>1</b> |
|----------------------------|----------------------------------------------------------------------------------------------------|-------------------------------|
| COMMUNITY C                | ALERT                                                                                                    |                               |
| Contact info Subscriptions | Let us know how you would like to be reached. You may provide up to 10 phone numbers, 10 email Then, go to Subscriptions to select the notifications you would like to receive.         Add         Add         Add         Email         Add         Phone | I addresses, and 5 addresses. |
|                            | 641-111-1111 (* Voice Text<br>Mobile 1                                                                                                    | ПҮ 📝 🗇                        |
|                            | jlearner@gmail.com<br>E-mail Address                                                                                                    | T                             |
|                            | janet_learner@stu.indianhills.edu<br>E-mail Address                                                                                                    |                               |
|                            | Language Preferences ()                                                                                                    |                               |
|                            |                                                                                                    | a marine to see the sec of    |

Click the trashcan icon to delete the information.

| »<br>Indian H              | ills (Alert                                                                                                    |                                                                             |                                     | f Home Janet Learner V     |
|----------------------------|----------------------------------------------------------------------------------------------------|-----------------------------------------------------------------------------|-------------------------------------|----------------------------|
| Contact Info Subscriptions | My Contact Information<br>Let us know how you would like to be reached. You<br>Then, go to Subscriptions to select the notifications<br>Add<br>Address | may provide up to 10 phone ni<br>you would like to receive.<br>Add<br>Email | umbers, 10 email ac<br>Add<br>Phone | ldresses, and 5 addresses. |
|                            | 641-111-1111 (*<br>Mobile 1<br>ilearner@gmail.com                                                                                                    | Voice                                                                       | Text                                |                            |

©Indian Hills Community College | www.indianhills.edu | Page 14 of 18

Click the "Add Email" button and/or the "Add Phone" button to add an email address and/or a phone number.

| ))                                   | 🕇 Home 🛛 Janet Learner 🔻                                                                                                    |
|--------------------------------------|----------------------------------------------------------------------------------------------------|
| Indian Hill                          |                                                                                                    |
| Contact Info<br>Let<br>Subscriptions | y Contact Information<br>us know how you would like to be reached. You may provide up to 10 phone numbers, 10 email addresses, and 5 addresses.<br>en, go to Subscriptions to select the notifications you would like to receive. |
|                                      | 641-111-1111 (φ)         Voice         Text         TTY           Mobile 1         ✓         ✓         ✓         ✓                                                                                                    |
| l l                                  | jlearner@gmail.com<br>E-mail Address                                                                                                    |
|                                      | janet_learner@stu.indianhills.edu<br>E-mail Address                                                                                                    |

Click "Subscriptions" to view and manage your subscriptions.

| Indian                     | Hills (ALERT                                                                                                    |                                                                         |
|----------------------------|----------------------------------------------------------------------------------------------------|-------------------------------------------------------------------------|
| Contact Info Subscriptions | My Contact Information<br>Let us know how you would like to be reached. You m<br>Then, go to Subscriptions to select the notifications you<br>Add<br>Address | nay provide up to 10 phone<br>bu would like to receive.<br>Add<br>Email |
|                            | 641-111-1111 (*<br>Mobile 1                                                                                                    | Voice                                                                   |

©Indian Hills Community College | <u>www.indianhills.edu</u> | Page 15 of 18

The "My Subscriptions" page will open for you to view your alert preferences.

| »<br>Indian Hil               | IS (ALERT                                         | 🕇 Home 🛛 Janet Learner 🔻 |
|-------------------------------|---------------------------------------------------|--------------------------|
| Contact Info<br>Subscriptions | My Subscriptions Manag                            | ye Subscriptions         |
|                               | INDIAN HILLS COMMUNI      Section:      Emergency | <b>≧ ?]</b><br>✓         |
|                               |                                                   |                          |

Click the "Manage Subscriptions" tab to edit your subscriptions.

| )             |                                |                 |                      |                   | 🖬 Home         | Janet Learner 🔻 |
|---------------|--------------------------------|-----------------|----------------------|-------------------|----------------|-----------------|
| {             |                                |                 |                      |                   |                |                 |
| ills (A       | LERT                           |                 |                      |                   |                |                 |
|               | My Subscriptions               |                 | Manage Subs          | criptions         | -              | _               |
| Tell us how y | ou would like to be reached. 1 | Fo indicate you | Ir preferences, mous | e over each notif | ication to edi | L               |
| INDIAN        | HILLS COMMUNI                  | ~               | <u>e</u>             | ۹                 |                |                 |
| Emergenc      | y                              | *               |                      | *                 |                |                 |

If you would like to stop receiving all alerts from Indian Hills Community College, uncheck the box next to "INDIAN HILLS COMMUNITY COLLEGE." Then, click "**Save**."

Note: Only uncheck this box if you no longer wish to receive any alerts from Indian Hills Community College.

| ))                            |                                                                                                    | f Home | Janet Learner 🔻 |
|-------------------------------|----------------------------------------------------------------------------------------------------|--------|-----------------|
| Indian Hi                     |                                                                                                    |        |                 |
| Contact Info<br>Subscriptions | My Subscriptions Manage Subscriptions Check the box next to each notification you would like to receive. Expand All   Collapse All INDIAN HILLS COMMUNITY COLLEGE | ]      |                 |
|                               | Can                                                                                                    |        | re              |

A pop-up window with the message "You don't have any active subscriptions..." will appear. Click the "X" to close the window.

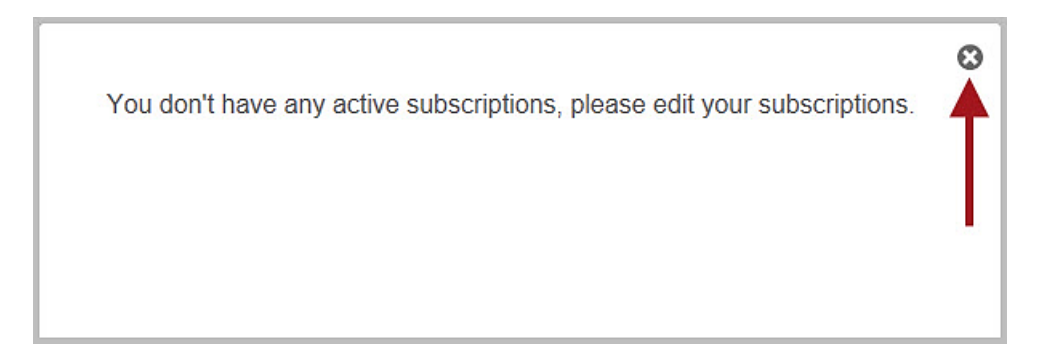

Once you are ready to log out, hover over your name in the upper-right corner. In the dropdown menu that opens, click "**sign out**."

| Ç                | i i i i i i i i i i i i i i i i i i i | 🖬 Home | Janet Learner 🔻 |
|------------------|---------------------------------------|--------|-----------------|
| 3                |                                       |        | contact info    |
|                  |                                       |        | subscriptions   |
|                  |                                       |        | user settings   |
| ALEDT            | -                                     |        | ▶ sign out      |
| ALERI            |                                       |        |                 |
| 1                |                                       |        |                 |
| 2                |                                       | -      |                 |
| My Subscriptions | Manage Subscriptions                  |        |                 |
| Lama mar         |                                       |        | , mar and and   |

You will be taken back to the "Welcome to Indian Hills Alert" page.

| ))                                                                                                    |                       |
|----------------------------------------------------------------------------------------------------|-----------------------|
| Indian Hills                                                                                                    | ÄLERT                 |
| Welcome to Indian Hills Alert 🗲                                                                                                    |                       |
| Click "Sign Me Up!" to receive alert notifications for<br>college closings, emergencies, and related college<br>information. Select the ways you prefer to be<br>notified, such as phone, email, and text message.<br>Update your contact information and keep it current<br>to ensure you don't miss important information. |                       |
| Visit <u>www.indianhills.edu/alert</u> to find out more.                                                                                                    | Email:                |
| Have questions? Need help logging into the system?<br>Contact the IT Help Desk:<br><u>www.indianhills.edu/helpdesk</u> .                                                                                                    | Password:             |
|                                                                                                    | Forgot your password? |
|                                                                                                    | Remember me           |
|                                                                                                    | Remember me           |

Congratulations! You now know how to sign up for Indian Hills Alert.

Office of Online Learning<sup>-</sup>

Looking for more computer tutorials? Please visit: <u>www.indianhills.edu/tutorials</u>.

For further assistance on this topic or other technical issues, please contact the **IT Help Desk Phone:** (641) 683-5333 | **Email:** <u>helpdesk@indianhills.edu</u> | **Web:** <u>www.indianhills.edu/helpdesk</u>

©Indian Hills Community College | www.indianhills.edu | Page 18 of 18